# **Printing and Scanning for Students**

# **Printing System for Students**

Multifunctional devices equipped with the Princh printing system are available in each KVK faculty library. With Princh, you can print from any smart device or computer. There is no need to install additional programs, create user accounts, or anything similar. All printing jobs in this system are paid electronically.

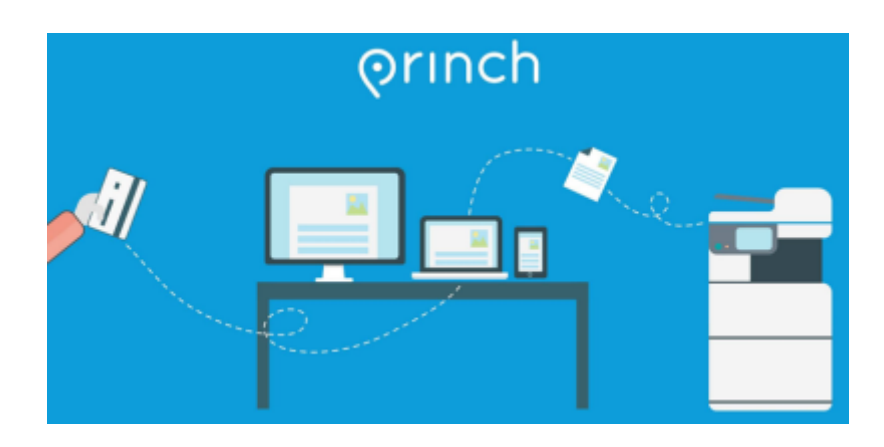

### **Supported File Formats**

### Princh supports popular printing formats:

- 1. CAD (AutoCAD Drawing, AutoCAD Drawing Interchange Format);
- 2. **Text** (AbiWord Document, DjVu, Microsoft Word, Microsoft Office Open XML, HTML Document, ODF Text Document, Pages Document, Portable Document Format, Rich Text Format, etc.);
- 3. **E-books** (Amazon Kindle, Comic Book Archive file, IDPF/EPUB, FictionBook, Microsoft Reader, Sony media, Open eBook File, Palm Media, etc.);
- 4. **Graphic Files** (Windows Bitmap, Graphics Interchange Format, Portable Network Graphic, Adobe Photoshop bitmap, Compressed Scalable Vector Graphics, Tagged Image File Format, etc.);
- 5. **Presentations** (Keynote Presentation, OpenDocument Presentation, PowerPoint Slide Show, Microsoft PowerPoint 97/2000/XP, etc.);
- 6. **Spreadsheets** (CSV, Open Document Spreadsheet, Microsoft Excel 97/2000/XP, Microsoft Excel XML, etc.);
- 7. **Vector Files** (Adobe Illustrator File, CorelDRAW Image File, Encapsulated PostScript, Scalable Vector Graphics, Compressed Scalable Vector Graphics, Visio Drawing File, etc.).

For a complete list of formats supported by Princh, click here. The recommended printing format is Portable Document Format (PDF). It is best to save Word, PowerPoint, and Excel files in PDF format before printing.

## **Printed QR Codes and IDs**

QR codes are needed when printing documents using a smart device. Multifunctional device IDs are required if you want to print files via the website https://print.princh.com/.

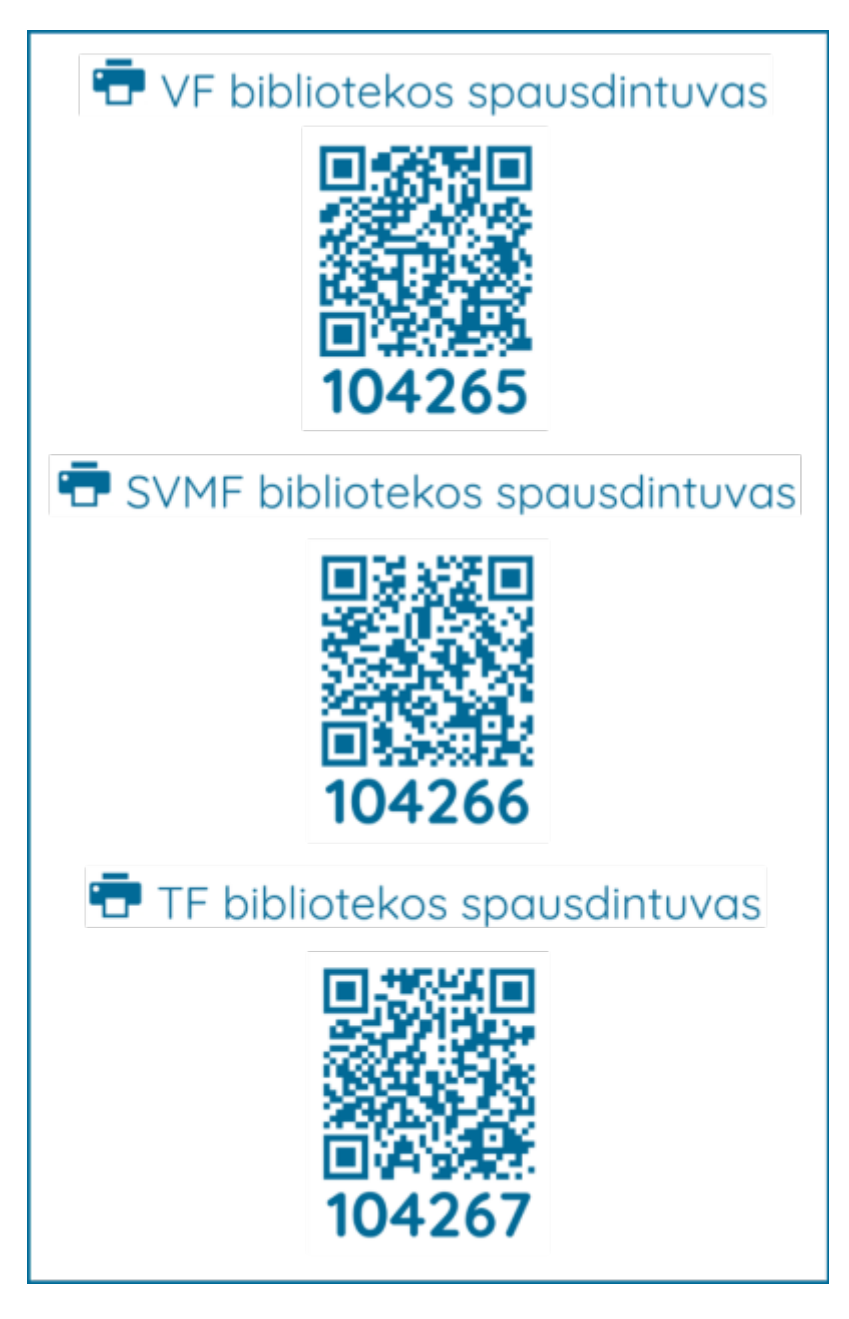

### **Printing Rates**

| FORMATAS | SPALVA      | KAINA |
|----------|-------------|-------|
|          | Juoda/Balta | 0,06€ |
| A4       | Spalvota    | 0,30€ |
|          | Juoda/Balta | 0,12€ |
| A3       | Spalvota    | 0,60€ |
|          |             |       |

Payments for printing services can only be made electronically on the Princh website: https://print.princh.com/.

Refunds for printed files are only issued in the event of printer malfunction. We recommend carefully reviewing your work in the Princh system and additional programs before printing.

# **Printing from a Computer**

Open any web browser and go to https://print.princh.com/.

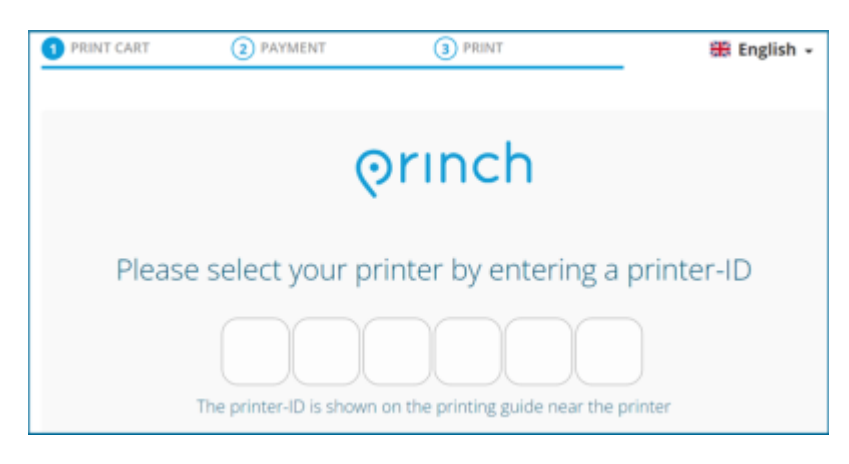

Enter the **printer ID (a 6-digit combination)** for the faculty you are in. For example, the Business Faculty printer ID is 104265.

Click "Click here to select and upload a file..." and upload your files.

| 1 PRINT CART                           | 2 PAYMENT            | 3 PRIN | IT     |       | 🎇 English 🗸 |
|----------------------------------------|----------------------|--------|--------|-------|-------------|
| Printer name: VF bibli                 | otekos spausdintuvas |        |        |       |             |
| Preview                                | Colou                | r 🖊    | Copies | Other | Price       |
| Click here to select and upload a file |                      |        |        |       |             |
|                                        |                      |        |        |       |             |

Select the appropriate print settings.

| 1 PRINT CART                 | PAYMENT           | 3 PRINT               |       | 🎛 English 🗸 |
|------------------------------|-------------------|-----------------------|-------|-------------|
| Printer name: VF bibliotekos | s spausdintuvas   |                       |       |             |
| Preview                      | Colour            | Copies                | Other | Price       |
| PRINCH GIDAS 1.pd            | t o 🖲 o d         | •                     |       | 0.30 EUR    |
|                              | Click here to sel | ect and upload a file |       |             |

- 1. Colour Choose whether to print in color (Colour) or black and white (Black/White).
- 2. **Number of copies** Indicate how many copies of the same file you want to print.
- 3. **Page range** Specify which pages of the uploaded document should be printed if you don't want to print the entire file.
- 4. **Print on both sides** Choose whether to print on one side **(No)** or both sides **(Yes)** of the paper.

The **PREVIEW** button allows you to see how the file will be printed. After making adjustments, click **ACCEPT**.

| Docum<br>PRINCH_ | i <b>ent name</b> :<br>GIDAS_1.pdf |       |      | Close ×         |
|------------------|------------------------------------|-------|------|-----------------|
|                  | Colour                             |       |      | Colour          |
|                  | Number of co                       | pies  |      |                 |
|                  | Page range                         |       |      |                 |
|                  | Print on both s                    | sides |      | No              |
| A3 A4            | Paper format                       |       |      | A4 🔻            |
| NUMB             | ER OF PAGE                         | S: 1  |      | PRICE: 0.30 EUR |
| R                | EMOVE                              | PRE   | VIEW | ACCEPT          |

Before proceeding with the next steps, review the file you are about to print. This ensures that your file is not corrupted, all pages are in order, and text and other elements are not distorted. If you print a file with these issues, no refund will be given. You can preview the file in the Princh window by clicking here:

| 1 PRINT CART             | 2 PAYMENT          | 3 PRINT                 |        |       | English 👻 |
|--------------------------|--------------------|-------------------------|--------|-------|-----------|
| Printer name: VF bibliot | ekos spausdintuvas |                         |        |       |           |
| Preview                  | C                  | olour                   | Copies | Other | Price     |
| PRINCH GIDAS 1           | .pdf O             | )                       |        |       | 0.30 EUR  |
|                          | Click he           | re to select and upload | a file |       |           |

5/12

#### Document Preview Window:

2025/08/01 17:21

| Print preview     |                                                                                                    |                                                                                                    | Close ×                   |
|-------------------|----------------------------------------------------------------------------------------------------|----------------------------------------------------------------------------------------------------|---------------------------|
|                   | SPAUSDINIMO GID<br>Galite spausdinti naudodami                                                                                                    | IAS<br>Siuos įrenginius                                                                                                    |                           |
|                   | Deutsforenna á Krómmutenió<br>1. Atorikis nedykly o skite j pintupinskuon<br>2. jednis specificture (2 in jakite poro<br>dubertetur<br>2. hydrikis pintura a pocadisture<br>numpina<br>3. burnekális vizu, iš pilmu któly | Examplemental di monucio di perudina di anta<br>Antalizzati<br>1. gladata tricali pergeneti di Ganda Antali<br>2. Antolia pergeneti<br>2. Antolia seperativa pratimati di<br>Subre de manda dana stati antaliana di Antaliana<br>Subre de manda dana stati antaliana di Antaliana<br>1. Subre del manda dana stati antaliana di Antaliana                                                                                                    |                           |
|                   | PORMATAS SPADA<br>Juoda/Tarta<br>Juoda/Tarta<br>Juoda/Tarta<br>Juoda/Tarta<br>Juoda/Tarta<br>Spakrota                                                                                                    | KANNA         SPAUSON/TUVO ID           0.04 C         Image: Constraint of the second second se |                           |
|                   |                                                                                                    | ⊚rınch                                                                                                    |                           |
| Page range<br>1-1 | 🔶 Pag                                                                                                    | ge 1 🔿 No. of                                                                                                    | selected pages<br>pages 1 |

Before uploading a PDF file to the Princh program, it is useful to check it in a PDF viewer. You can find one of the following programs on college computers:

- 1. Adobe Acrobat DC (download);
- 2. Foxit PDF Reader (download);
- 3. Sumatra PDF (download).

After reviewing the file, check the box next to **Accept Terms and Conditions**, then click **CONTINUE**.

| 1 PRINT CART                   | PAYMENT 3                | PRINT         | *           | English - |
|--------------------------------|--------------------------|---------------|-------------|-----------|
| Printer name: VF bibliotekos s | pausdintuvas             |               |             |           |
| Preview                        | Colour                   | Copies        | Other       | Price     |
| PRINCH GIDAS 1.pdf             | ୍ 🖲 🔘                    |               | 1           | 0.30 EUR  |
|                                | Click here to select and | upload a file |             |           |
|                                |                          |               |             |           |
|                                |                          |               |             |           |
|                                |                          |               |             |           |
|                                |                          |               |             |           |
|                                |                          |               |             |           |
| TOTAL NUMBER OF PAG            | GES: 1                   |               | TOTAL PRICE | : 0.30 EU |
| TOTAL NUMBER OF PAG            | GES: 1<br>litions        |               | TOTAL PRICE | : 0.30 EU |

Make the payment and wait for your file to be printed.

## **Printing from a Smart Device**

Use **the camera** or **scanner** on your smart device to scan **the QR code** of the multifunctional device.

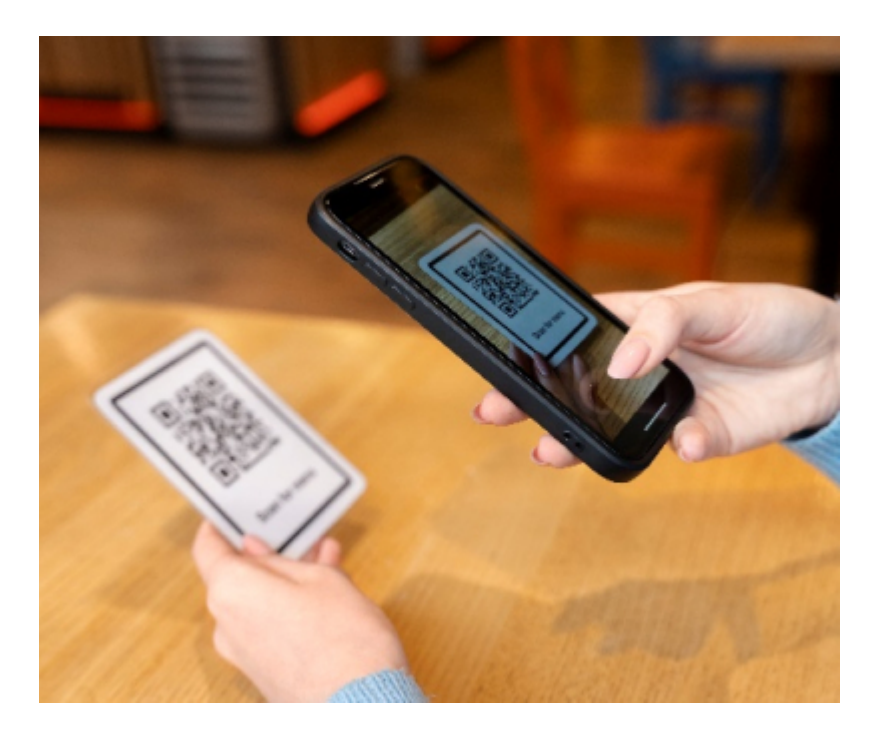

Follow the same steps you would on the website <a href="https://print.princh.com/">https://print.princh.com/</a>.

# Scanning

Every student can scan documents for free from any multifunctional device at the institution.

### You can find the multifunctional devices at these locations:

| room. |
|-------|
|       |
|       |
|       |
|       |
|       |
|       |
|       |
|       |
| airs. |
| ſS.   |
| st    |

## Scanning for Yourself or Someone Else

Press the button on the keyboard.

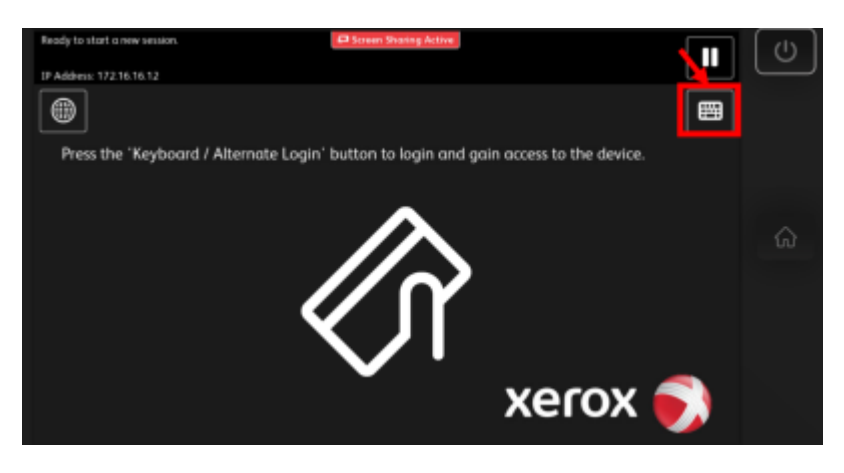

Log in to the scanner with the PIN code: **99887**.

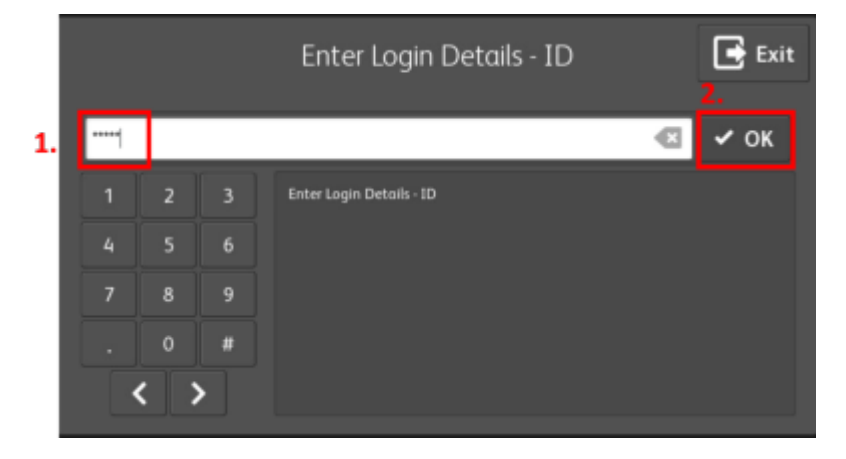

To scan loose pages, place them in the automatic document feeder or on the glass.

In the multifunction device menu, click **Scan**.

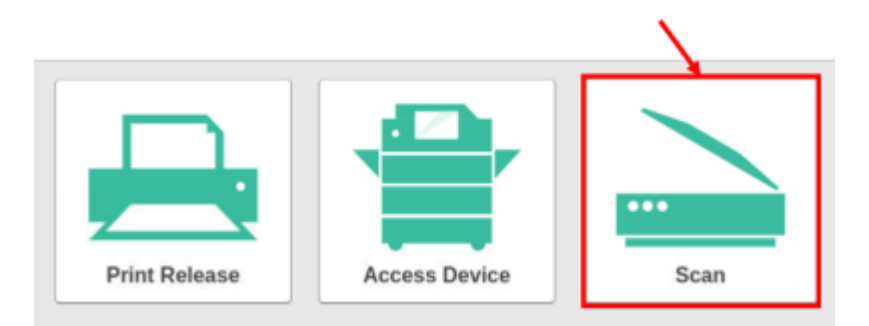

#### Select Email to anyone.

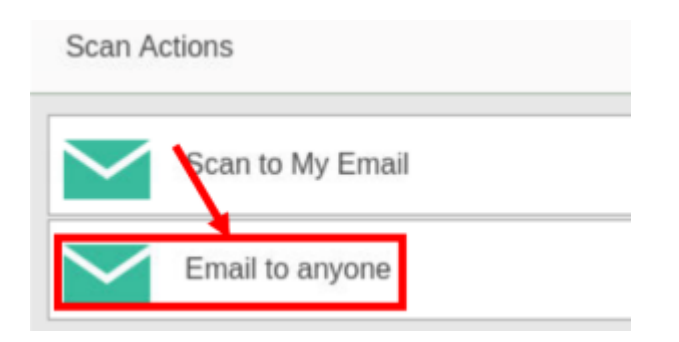

In the **Email to:** field, enter the email address where the scanned document will be sent. Click **Change settings** to adjust scanning parameters as needed. To start scanning, press **Start**.

Duplex mode

Orientation

Paper size

KVK Vikis - https://vikis.kvk.lt/

Color mode / File type

Color PDF

Duplex mode 1-sided

## Paper size / Orientation A4 Portrai DPI 300 DPI 2. Change settings Prompt for more pages 2. Start Scanning Parameters:

**Duplex mode (Double-sided mode).** 1-sided scans only one side of the page. 2-sided scans both sides.

PDF

100

Color

200

Grayscale

300

600

B&W

File type

Color mode

Prompt for more pages 🗸

DPI

2-sided

Landscape

A5

Orientation. Portrait (vertical). Landscape (horizontal).

Paper size: A3, A4, A5.

Scan Settings > Email to anyone

DPI (Resolution): 100, 200, 300, 600.

Color mode: Color, Grayscale, B&W.

1-sided

Portrait

A4

A3

| To scan the next page, select <b>Scan next page</b> . To scan a new document, select <b>Scan new</b> |
|----------------------------------------------------------------------------------------------------|
| document. If you want to finish scanning, click <b>Finish</b> .                                      |

Scan Details

Email to:

1

Email to anyone

itcentras@kvk.lt

| 9 | Ι | 1 | 2 |
|---|---|---|---|
|   |   |   |   |

KVK Skeneris

F⇒

| Scan Mo | re or Finish      |                |        |
|---------|-------------------|----------------|--------|
|         |                   | Scan completed |        |
|         |                   |                |        |
|         |                   | $\mathbf{N}$   |        |
|         |                   | Scan next page |        |
|         | Scan new document |                | Finish |

After scanning, the device sends the scanned file to the specified email address.

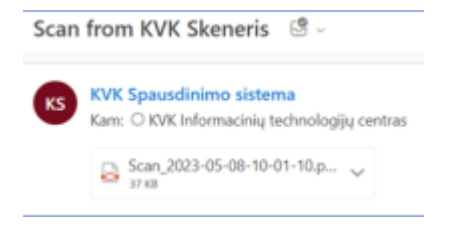

When finished, remember to log out of the scanner by pressing the button:

## **Common Issues**

When using the Princh printing system for color PDF files, some students encounter problems: **images or other graphical objects are not printed**. Below is information on how to properly prepare a PDF file for printing to avoid such issues.

### **PDF Document Flattening**

PDF flattening removes transparency from images and converts them into a format that is easier to understand and process in the Princh system.

### Method 1

- 1. Open the **.DOC**, **.DOCX** file in Word or the **.PDF** document in your chosen PDF viewer.
- 2. Press **Ctrl** and **P** on the keyboard simultaneously.
- 3. In the window that opens, select Microsoft Print to PDF in the Printer section and click Print.

| <ul> <li>↔ Pagrindinis</li> <li>♪ Naujas</li> <li>↔ Atidaryti</li> </ul> | Spausdinti<br>2. Spausdinti                               |
|--------------------------------------------------------------------------|-----------------------------------------------------------|
| Informacija<br>Irašyti                                                   | Spausdintuvas<br>1. Paruošta                              |
| ļrašyti kaip                                                             | Parametrai                                                |
| Retrospektyva                                                            | Spausdinti visus puslapius<br>Viska                       |
| Spausdinti                                                               | Puslapiai:                                                |
| Bendrinti                                                                | Spausdinti vienoje pusėje<br>Spausdina tik vienoje lapo p |
| Eksportuoti                                                              | Sugretinta<br>1;2;3 1;2;3 1;2;3                           |
| Uždaryti                                                                 | Gulsčias 🗸                                                |
|                                                                          | Laiškas<br>21,59 cm x 27,94 cm                            |
|                                                                          | Pasirinktinės paraštės 👻                                  |
|                                                                          | 1 puslapis lape 🗸                                         |
| Paskyra                                                                  | Puslapio parametrai                                       |

4. Choose the folder where you want to save the new PDF file. Enter a file name and click **Save**.

| Spausdinimo išvesties įraš                        | šymas kaip               |           |                   | ×              |
|---------------------------------------------------|--------------------------|-----------|-------------------|----------------|
| ← → × ↑ 🖹 > Šis                                   | kompiuteris > Dokumentai | ~         | U ,O leškoti: Do  | okumentai      |
| Tvarkyti 🔹 Naujas apla                            | nkas                     |           |                   | E • 🕜          |
| Sis kompiuteris                                   | Pavadinimas              | Busena    | Modifikavimo data | Tipas          |
| 🕂 Atsisiųsti failai                               | \$RECYCLE.BIN            | 6         | 2022-05-03 09:45  | Faily aplankas |
| Darbalaukis                                       | 📜 alfresco               | $\oslash$ | 2022-05-03 09:45  | Failų aplankas |
| Dokumentai                                        | ArcGIS                   | $\odot$   | 2022-05-03 09:45  | Failų aplankas |
| h Muzika                                          | ArcGIS 10.8.1            | $\odot$   | 2022-05-03 09:45  | Failų aplankas |
| <ul> <li>Muzika</li> <li>Deveilatéliei</li> </ul> | Autodesk                 | $\odot$   | 2022-05-03 09:45  | Failų aplankas |
| Paveiksiellai 1.                                  | Custom Office Templates  | 6         | 2022-05-03 09:45  | Failų aplankas |
| Trimačiai objekt                                  | Dokuwikis                | $\odot$   | 2023-03-13 14:21  | Failų aplankas |
| 📕 Vaizdo įrašai                                   | Downloads                | Ø         | 2022-05-02-00-45  | Failu aplankas |
| Windows-SSD // Y                                  | <                        |           |                   | >              |
| Failo vardas: Mano                                | faila: 2.                |           |                   | ~              |
| Irašomo failo tipas: PDF d                        | okumentas (*.pdf)        |           |                   | ~              |
|                                                   |                          |           |                   |                |
|                                                   |                          |           |                   |                |
|                                                   |                          |           |                   |                |
| <ul> <li>Slépti aplankus</li> </ul>               |                          |           | 3. Irašyti        | Atšaukti       |
|                                                   |                          |           |                   |                |

KVK Vikis - https://vikis.kvk.lt/

5. You can now upload the created file to the Princh system and print it.

#### **Example in PDF Viewer:**

| Microsoft Print to PDF   | ✓ Properties Advanced                                      |                              |
|--------------------------|------------------------------------------------------------|------------------------------|
| Copies: 1 Colate         | Print as grayscale                                         | Bleed Marks                  |
| Preview                  | Print Range                                                |                              |
| Zoom: 94.1%              | O Current view                                             | Print on both sides of paper |
| Document: 21.0 x 29.7 cm | ○ Current page                                             | Flp on long edge             |
| Paper: 21.6 x 27.9 cm    | Al pages                                                   | En on short edge             |
|                          | O Pages: 1 - 1 / 1                                         | Chip of shot euge            |
|                          |                                                            | Marco-Rocare                 |
|                          | Sample: 1,5-9,12 ()                                        | Auto-Center                  |
|                          | Subset: All pages in range $\lor$                          |                              |
|                          | Reverse pages                                              |                              |
|                          | Print Handling                                             | Orientation                  |
|                          | Scale Tile Large Multiple Pages Bor<br>Pages Per Sheet Bor | Auto portrait/landscape      |
|                          | ○ None                                                     | Dist Minut                   |
|                          | Fit to printer marging                                     | Print <u>W</u> nat           |
|                          | C to price magis                                           | Document and markups         |
|                          | Reduce to printer margins                                  | Summarize Comments           |
|                          | O Custom scale                                             |                              |
| Page 1 of 1              | Choose paper source by PDF page size                       | Output                       |
|                          |                                                            | Simulate Overprinting        |

### Method 2

If your file does not contain personal or sensitive information, you can upload your file for flattening to one of the websites listed below:

www.i2pdf.com/flatten-pdf

www.sejda.com/flatten-pdf

www.smallpdf.com/flatten-pdf

From: https://vikis.kvk.lt/ - **KVK Vikis** 

Permanent link: https://vikis.kvk.lt/doku.php?id=en:pas:spaus:stud

Last update: 2024/09/11 10:49

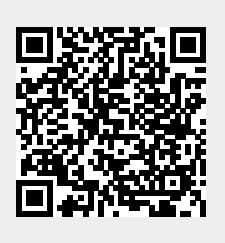